BizBox dokumentace

# Vkládání (nejen) produktových popisů

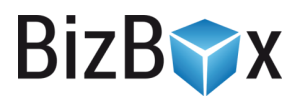

Verze: 16. 8. 2023

Kontaktní e-mail: podpora@bizbox.cz

Web: www.bizbox.cz

V tomto manuálu bychom vám rádi představili možnosti vkládání dlouhých textů. Nejčastěji se dlouhé texty vkládají do dlouhého popisku produktů (pole *Popis*), ale najdete je i v dalších aplikacích – Strom kategorií, Výrobci nebo Značky. V tomto manuálu budeme pracovat s produktem, ale obdobná pravidla platí i pro ostatní dlouhé texty.

Texty se typicky **píší přímo v editoru** nebo je **vkládáte z nějakého zdroje** (Word, Google Docs, HTML z XML od dodavatele a podobně). Níže se podíváme, jak práce s popisky v BizBoxu funguje a na co je potřeba si dávat pozor.

Počet znaků v těchto polích není systémově nijak omezen a je tedy jenom na vás, jak dlouhý bude.

# Vložení prostého textu

Pokud si otevřete detail nějakého produktu a přejdete na tab Popis, můžete zde vyplnit tři pole:

- Krátký popis (maximum 2 000 znaků).
- Dlouhý popis (neomezený počet znaků).
- Pokyny (maximum 2 000 znaků).

Do těchto polí vkládáte přímo prostý (plain) text – tedy text bez formátovacích informací. Tento text může obsahovat HTML značky, které jsou poté na webu správně interpretovány.

# Příklad 1

#### Administrace:

Popis

Jsem obyčejný text. Nemám v sobě HTML značky.

Na webu se zobrazí jako:

Jsem obyčejný text. Nemám v sobě HTML značky.

7

BizB

# Příklad 2

Administrace:

Popis

| Jsem | obyčejný i       | text.                     |    |
|------|------------------|---------------------------|----|
| Mám  | v <u>sobě</u> HT | ML značky. <td>)&gt;</td> | )> |

#### Na webu se zobrazí jako:

Jsem obyčejný text.

Mám v sobě HTML značky.

## Vložení textu z externího zdoje

Pokud máte nějaký externí zdroj, můžete jej zkopírovat a do tohoto pole vložit.

- Jestli máte dokument typu Word/Google Docs, ztratí se formátování, jelikož se text vkládá jako prostý text.
- Jestli máte **HTML** text (například z XML od dodavatele), opět se vloží jako plain text, ale HTML značky jsou jeho součástí. Díky tomu bude výsledný text na webu naformátovaný.

#### Použití WYSIWYG editoru

Pole *Popis* má na levé straně pod vlaječkou tlačítko, které otevře **WYSIWYG editor** – v tomto editoru **nevidíte HTML značky**, ale **přímo podobu textu tak, jak bude zobrazen na webu**. Můžete tedy například označit text, kliknout na ikonku a udělat ho tučným, vkládat obrázky ze Správce souborů a podobně.

#### Vložení textu z Wordu/Google Docs

Pokud zkopírujete a vložíte text z dokumentu typu Word/Google Docs do WYSIWYG editoru, dojde k jeho přenosu **včetně formátování** daného souboru.

Toto obvykle není chtěné, jelikož se vám v takovém případě do popisku vloží ohromné množství značek a inline stylů. Předejít tomu můžete snadno tak, že si text z Wordu/Google Docs nejdříve zpracujete v nějakém online nástroji, který vám nechtěné formátování odstraní. Například https://html-cleaner.com.

Díky tomu dostanete krásné **čisté HTML**, které se vám zobrazí tak, jak jej vidíte ve svém Word/Google Docs souboru. Je ale důležité, abyste měli zdrojový soubor **správně naformátovaný** – tedy v něm skutečně používali například **nadpisy** místo zvětšení a ztučnění písma (v takovém případě převodník nepozná, že se jedná o nadpis).

BizB

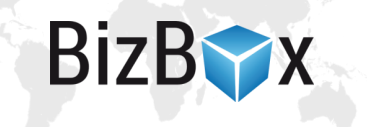

#### Vložení HTML zdroje

Pokud máte HTML, můžete ho vložit i v rámci WYSIWYG editoru – klikněte na poslední tlačítko v panelu nástrojů – *Zdroj.* Sem vkládáte text včetně HTML značek (úplně totožně jako do samotného pole Popis).

### Překlady

Dlouhé popisy mají **specifikum** v možnostech překladů – nejsou totiž k dispozici v modulu Překladové centrum.

Pokud jim chcete vložit překlad, můžete to udělat tak, že **kliknete na vlaječku** vedle pole s popiskem a zobrazíte si další pole pro vložení překladu (pokud jej ještě nevidíte) a **text sem vložíte**.

Druhou možností je **import** – pomocí **XLSX** nebo **XML** souboru můžete **překlady naimportovat** (případně prvně vyexportovat, přeložit a naimportovat). Při importu je potřeba označit sloupec/element s popisem i **označením jazyka**, aby bylo zřejmé, pro který jazyk je import určen.

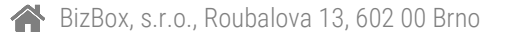

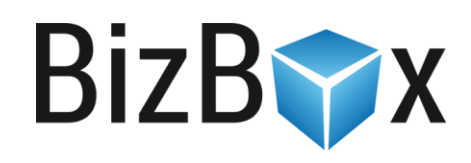

**BizBox, s.r.o.** Roubalova 13 602 00 Brno Česká republika

IČO 293 52 568 DIČ CZ 293 52 568

+420 725 268 999 podpora@bizbox.cz www.bizbox.cz